PROCUREMENT CARD Financial Systems Series

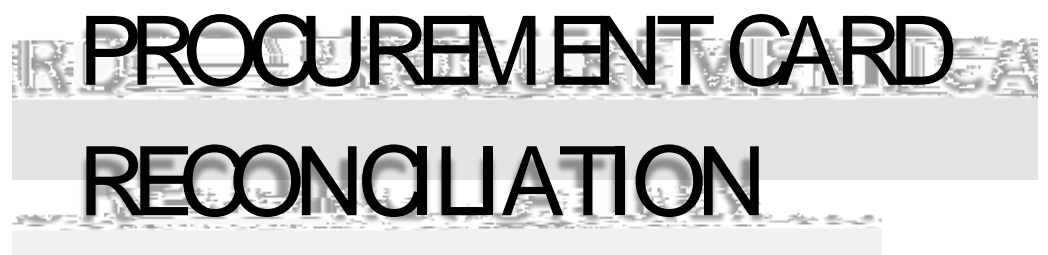

Quick Reference Guide

JANUARY 2020 © 2020. All Rights Reserved.

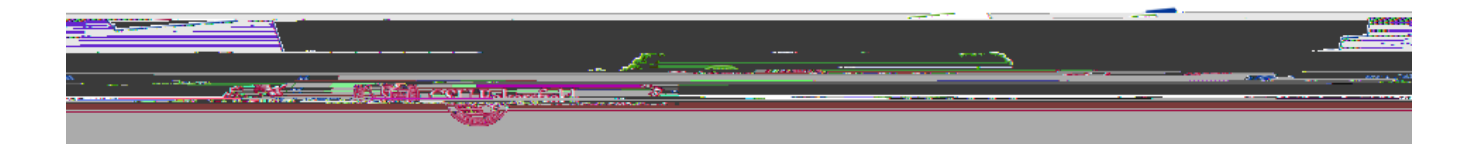

# Financial Systems Series PROCUREMENT CARD RECONCILIATION

Quick Reference Guide

**REVISION CONTROL** 

Quick Reference Guide

acquire the necessary signatures, make a copy for your records, and send the originals to Payment Services. See Figure 1 below for a summary of this workflow.

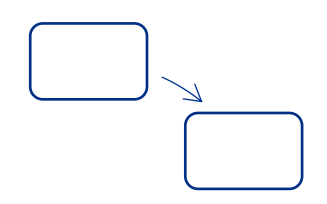

If you failed to update your transactions prior to the due date, Payment Services will process your transactions using your default chartfield accounts. You can review your processed transactions using the ProCard Completed Inquiry menu.

## 1.4 Best Practices for Reconciliation

The best practices will help you in reconciling your ProCard

Comply with all the policies and procedures outlined in the ProCard Handbook Be vigilant in safeguarding your credit card and credit card information Keep a log or transaction register of all your purchases Store your receipts and other supporting documentation in a safe place Reconcile your statement every month Make sure you use the appropriate chartfields and categories Exercise care when splitting distributions so that the correct chartfields are charged Always make a copy of your reconciliation packet before submitting it Submit your reconciliation packet on time

## Financial Systems Series PROCUREMENT CARD RECONCILIATION

Quick Reference Guide

## 3.2 Splitting Distributions

On occasion, you may need to share the expense of a transaction between more than one fund, account,

- \_
- 4. When the Process Detail page appears, click the View/Log/Trace link
- 5. The View Log/Trace page appears. In the File List, click the link for the name that ends with .PDF.
- The ProCard Report opens in a new window or tab. Make sure your Pop-Up blockers are disabled. Use your web browser buttons to print the report.

#### 3.4 Viewing Previous Statements

If you failed to update your transactions prior to the due date, Payment Services will process your transactions using your default Chartfield accounts. You can review your processed transactions using the ProCard Completed Inquiry menu.

1. When the screen opens, click the NavBar icon

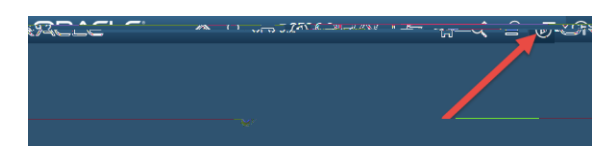

- 2. When the NavBar opens, click the Navigator icon
- 3. When the menu opens, scroll down and click CSU ProCard
- 4. Click Use & Inquiry
- 5. Click ProCard Completed Inquiry
- The ProCard Completed Inquiry search page appears. Enter your search criteria to retrieve your transactions.

Enter Business Unit, such as *BKCMP* Enter the cardholder's last name, such as *Duck* If desired, enter the cardholder's first name, such as *Donald* Click the Search button

- 7. From the Search Results, select the statement you want to view.
- 8. The statement opens.

### 4.0 GETTING HELP

If you are unsure or need assistance, please consider the preferred sources and order in which to contact listed below:

#### **Bethany Davis**

ProCard Coordinator Procurement 661-654-3185 bdavis33@csub.edu

Becky Lappin Payment Services 661-654-2862 blappin@csub.edu

Quick Reference Guide

Web Resources <u>Procurement ProCard website</u> <u>ProCard Training website</u>

**Service Center** 661-654-4357